## Accessing LactMed Content from NCBI Bookshelf

LactMed content is migrated to NCBI Bookshelf. Follow the steps below to find the LactMed content in Bookshelf.

- 1. Search LactMed from **Bookshelf home page** 
  - a. On the Bookshelf home page, enter "LactMed", or "Drug Lactation" in the search box.

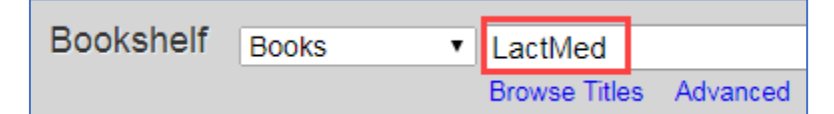

b. Select "Drugs and Lactation Database (LactMed) [Internet]" from the results list.

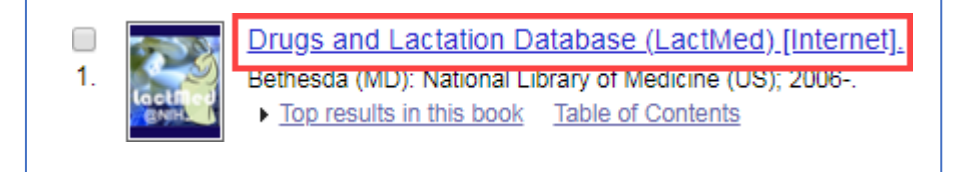

c. Enter your search term, and then select the record of interest. You can search by drug names or trade names, for example, Advil or ibuprofen.

| Locki et                                         | Drugs and Lactation Database (LactMed) [Internet].<br>Bethesda (MD): National Library of Medicine (US); 2006 |           |                  |  |
|--------------------------------------------------|----------------------------------------------------------------------------------------------------|-----------|------------------|--|
| ENH.                                             | ibuprofen                                                                                                    | $\otimes$ | Search this book |  |
| Table of contents                                |                                                                                                    |           |                  |  |
| □ <u>Ibuprofen.</u> 1. ▶ <u>Show details (3)</u> |                                                                                                    |           |                  |  |

## 2. Access LactMed from PubMed

a. To search a LactMed drug record citation in PubMed, enter "**pmcbook LactMed**" in the search box followed by a drug name.

For example, "pmcbook LactMed acetaminophen"

| PubMed | • | pmcbook LactMed acetaminophen |
|--------|---|-------------------------------|
|        |   |                               |

b. Click on the "**Drugs and Lactation Database (LactMed)**" logo or the "**Free full text**" link in the right navigation area to view the full text content of the drug record in Books.

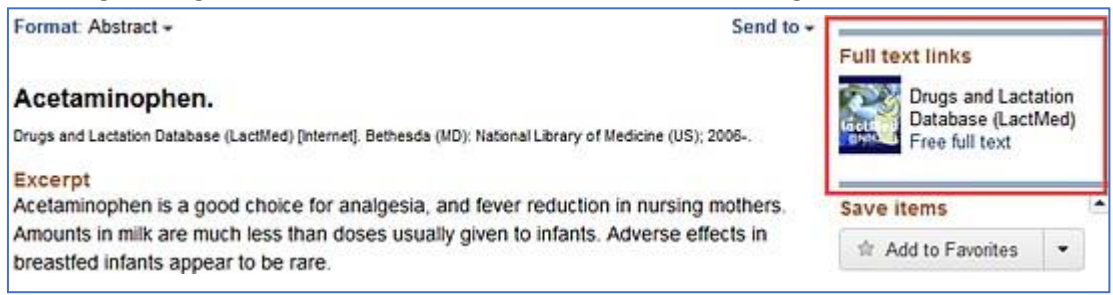

c. Searching "**pmcbook LactMed**" returns the complete listing of LactMed citations in PubMed.

## 3. Access LactMed from PubChem

 Search PubChem for a drug and choose a <u>Compound</u> record from the search results. PubChem Compound displays the **Summary** section of the LactMed drug record. To find it, either use the Table of Contents or use "Ctrl F" to find "**Drug Effects during** Lactation".

| CONTENTS                          | Ŷ |
|-----------------------------------|---|
| 7 Drug and Medication Information | ^ |
| 7.1 Drug Indication               |   |
| 7.2 LiverTox Summary              |   |
| 7.3 Drug Classes                  |   |
| 7.4 Drug Effects during Lactation |   |
| 7.5 FDA Medication Guides         |   |
| 7.6 FDA Orange Book               |   |
| 7.7 Drug Labels for Ingredients   |   |
| 7.8 Clinical Trials               |   |

b. Click on the field "**Drug Effects during Lactation**" to view the "Summary" section of the LactMed drug record. Click on the NCBI Books link to go to the LactMed in Bookshelf.

| 7.4 Drug Effects during Lactation                               |                                                                                                    |  |  |  |
|-----------------------------------------------------------------|----------------------------------------------------------------------------------------------------|--|--|--|
| Summary                                                         | Because of its extremely low levels in breastmilk, short<br>half-life and safe use in infants in doses much higher<br>than those excreted in breastmilk, ibuprofen is a<br>preferred choice as an analgesic or antiinflammatory<br>agent in nursing mothers. |  |  |  |
| PubMed                                                          | 30000045                                                                                                    |  |  |  |
| NCBI Books                                                      | NBK500986                                                                                                    |  |  |  |
| <ul> <li>from Drugs and Lactation Database (LactMed)</li> </ul> |                                                                                                    |  |  |  |